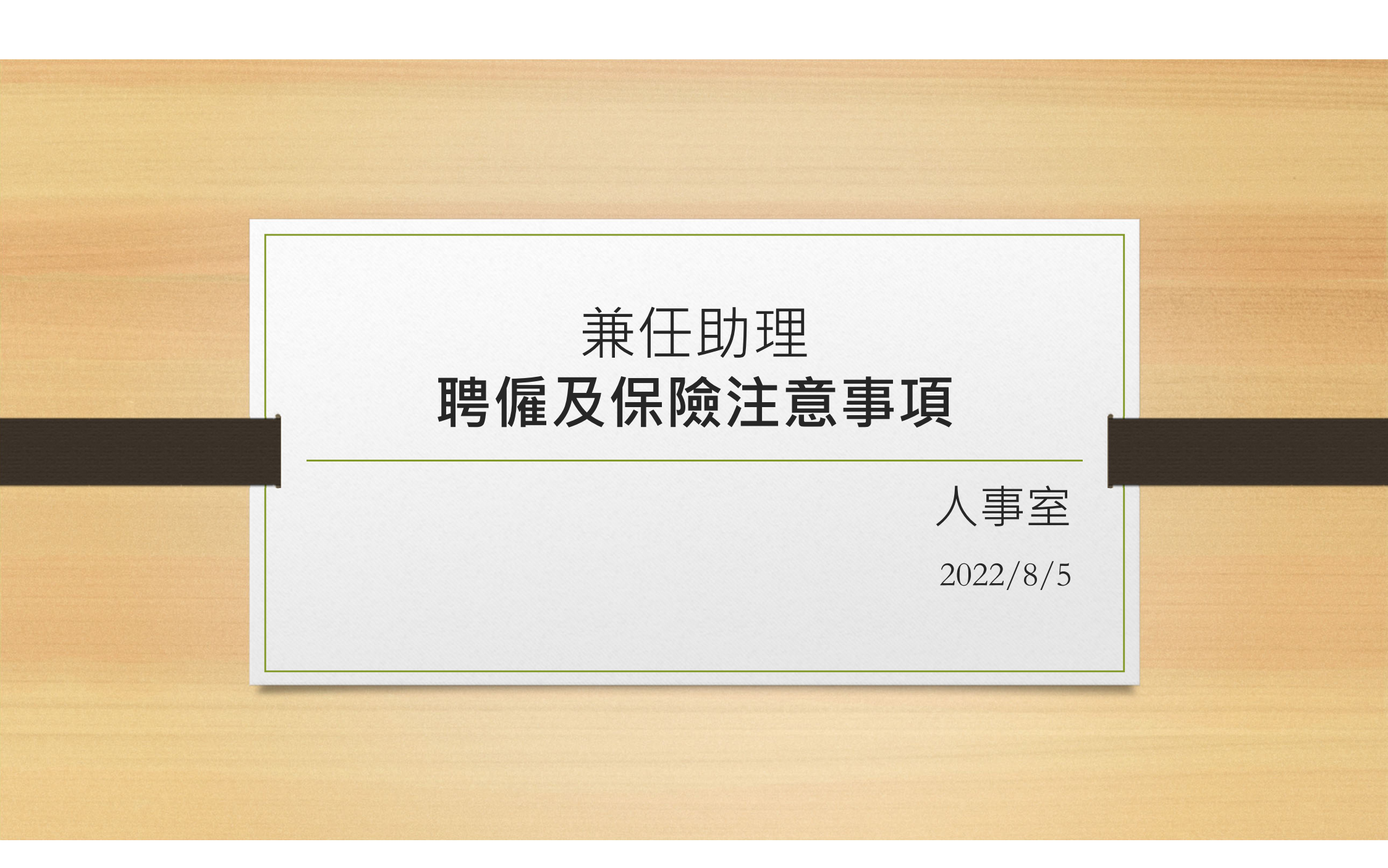

## 聘僱型態&保險認識

|                                                           | 日保型         | 月保型                                                                                              |  |
|-----------------------------------------------------------|-------------|--------------------------------------------------------------------------------------------------|--|
| <b>每月總工時</b> 限 <mark>47</mark> 小時(含)                      | 以下 1個人1個月   | 限48小時(含)以上                                                                                       |  |
| <b>時數限制</b> 聘期不滿1個月<br>每周時數不得超                            | 過12小時       | 外籍生上限80小時(寒暑假除外)<br>外籍生聘期不滿1個月·<br>每周時數不得超過20小時<br>(工作時間限制可參考「 <u>就業服務法」</u> 第50條規定。)            |  |
| <b>ŧ職規定</b> 得兼任校內(日停                                      | 除)兼任助理      | 不得兼任校內其他兼任助理                                                                                     |  |
| 勞保(工作日) <b>保險項目</b> 職災(工作日) <b>及期間</b> 勞退(工作日)       二代健保 | 不報不保        | 勞保(契約期間)     健保依當月       職災(契約期間)     最後一天在職情形       勞退(契約期間)     全有或全無       健保(契約期間)     全有或全無 |  |
| <b>口保申報方式</b> 線上申報                                        |             | 契約成立自動辦理                                                                                         |  |
| <b>保費計算</b> 日薪x 30=保險約<br>試算檔) 相同保險級距天                    | 及距<br>數累加計算 | 簽約月薪=保險級距<br>在職天數                                                                                |  |

※聘僱應符合所屬經費支用要點※

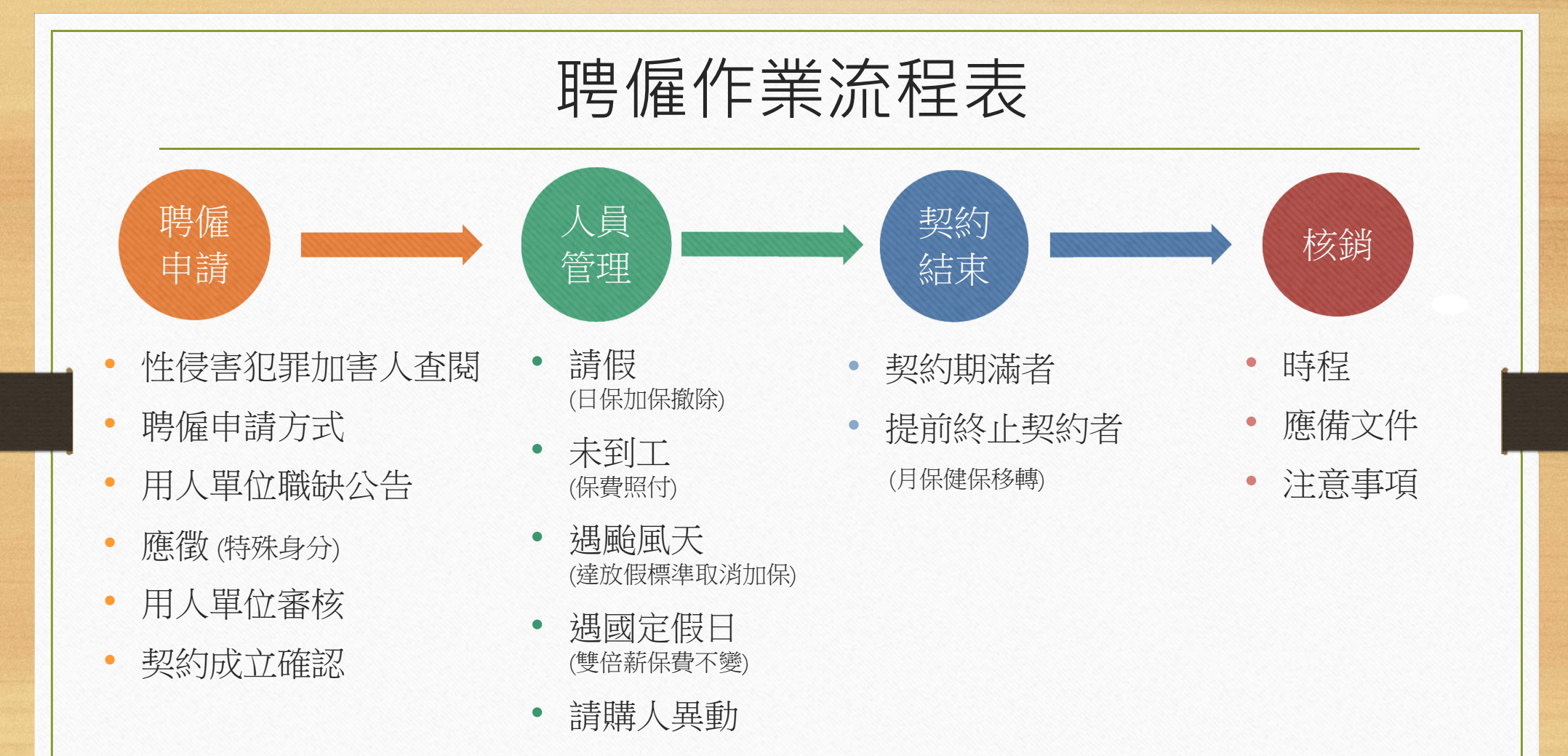

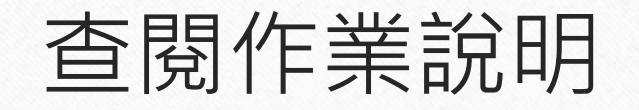

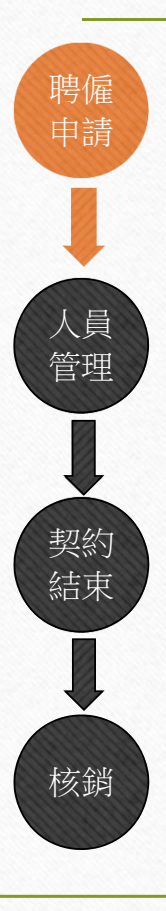

•

•

•

•

•

•

| <b>性侵害犯罪加害人查閱</b><br>聘僱申請方式    | 查閱對象  | X 獎助生不需查閱<br>O 兼任助理需查閱                                                     |
|--------------------------------|-------|----------------------------------------------------------------------------|
| 用八甲位碱顷公百<br>應徵(特殊身分)<br>用人單位審核 | 申請方式  | 本校學生:於應徵申請時選取是否同意性侵害<br>查核,由人事室主動送查。(即刻可聘用)<br>校外人士:紙本+mail(詳見申請表)(須等查閱完成) |
| 契約成立確認                         | 時程    | 校內匯整 (每月15日及30日)<br>校外審查 (2-4週不等)                                          |
|                                | 查閱時效性 | 本校學生:在學期間查閱1次<br>校外人士:聘期中斷三個月以上須重新查閱                                       |

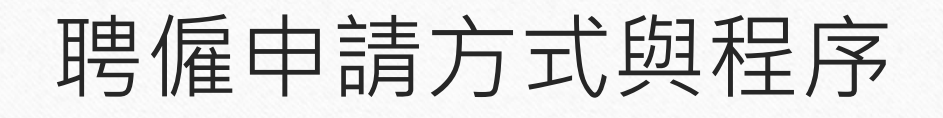

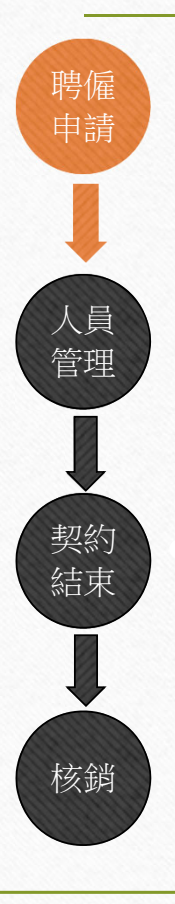

•

•

.

•

.

•

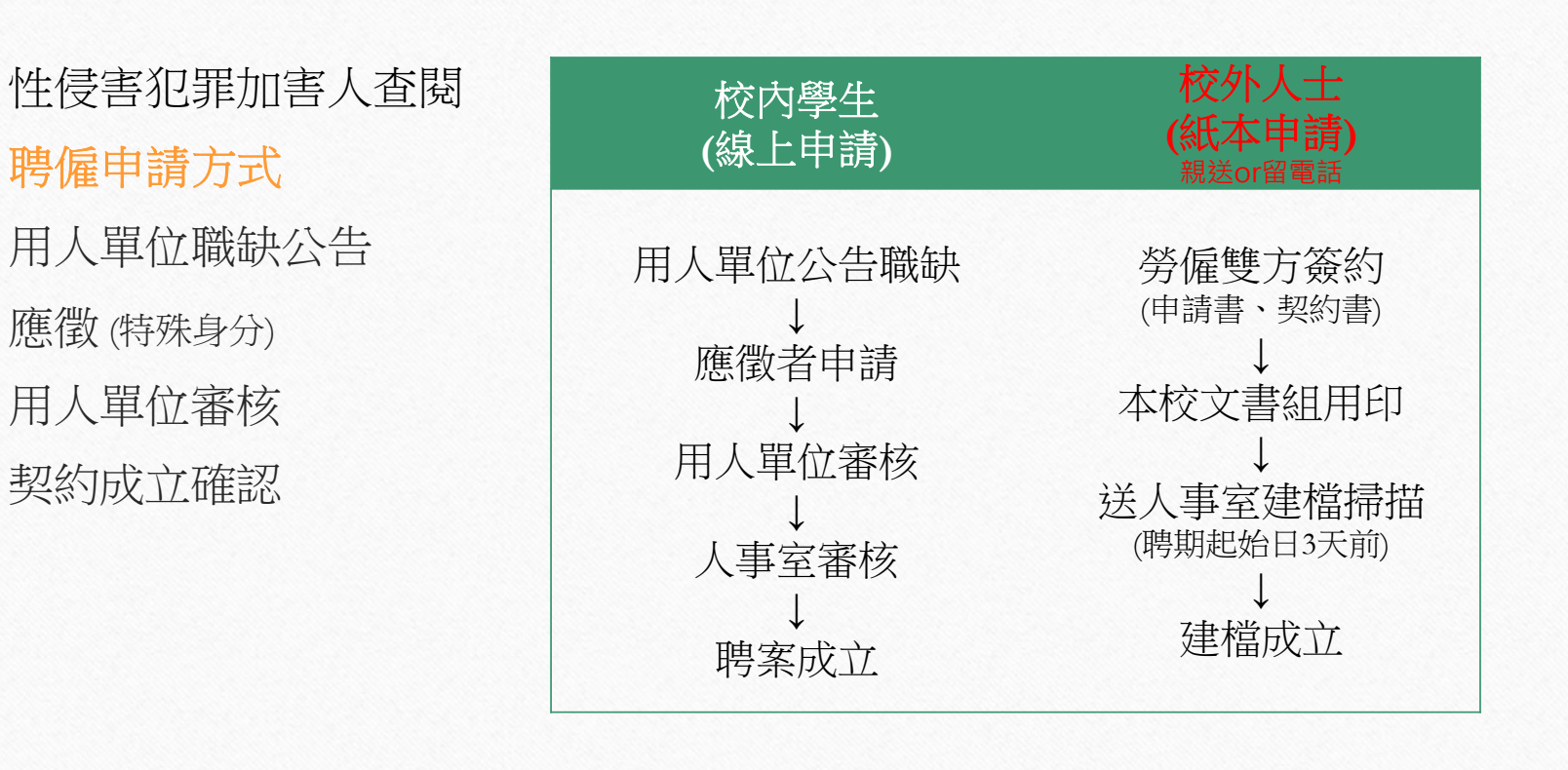

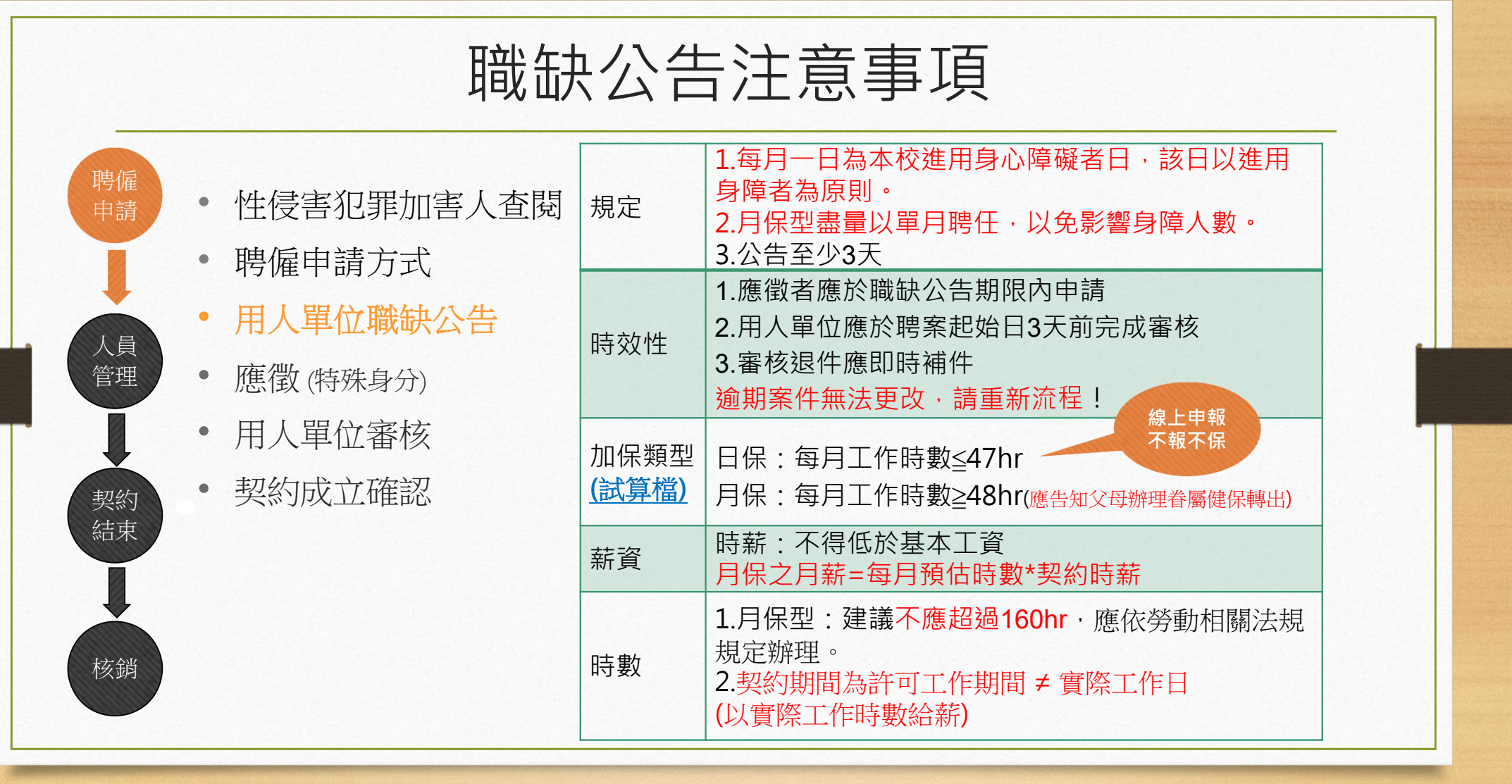

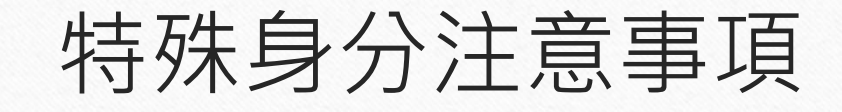

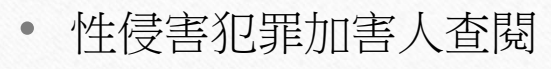

• 聘僱申請方式

人員 管理

契約 結束

核銷

- 用人單位職缺公告
- 應徵者 (特殊身分)
- 用人單位審核
- 契約成立確認

| 未成年者   | 須附法定代理人同意書 <mark>(家長親自簽名)</mark>               |
|--------|------------------------------------------------|
| 陸生     | 不得擔任兼任助理 (港澳生可以)                               |
| 外籍生    | 須附 <mark>工作許可證.居留證</mark> (國際處: <u>外籍生專區</u> ) |
| 有校外工作者 | 檢附(非眷保)農漁工會健保加保證明得免加健保                         |
| 低收入戶   | 不得在學校加健保(公所加保)                                 |
| 中低收入戶  | 依健保局認定得減免健保                                    |
| 身心障礙者  | 依勞健保局認定得減免勞健保                                  |

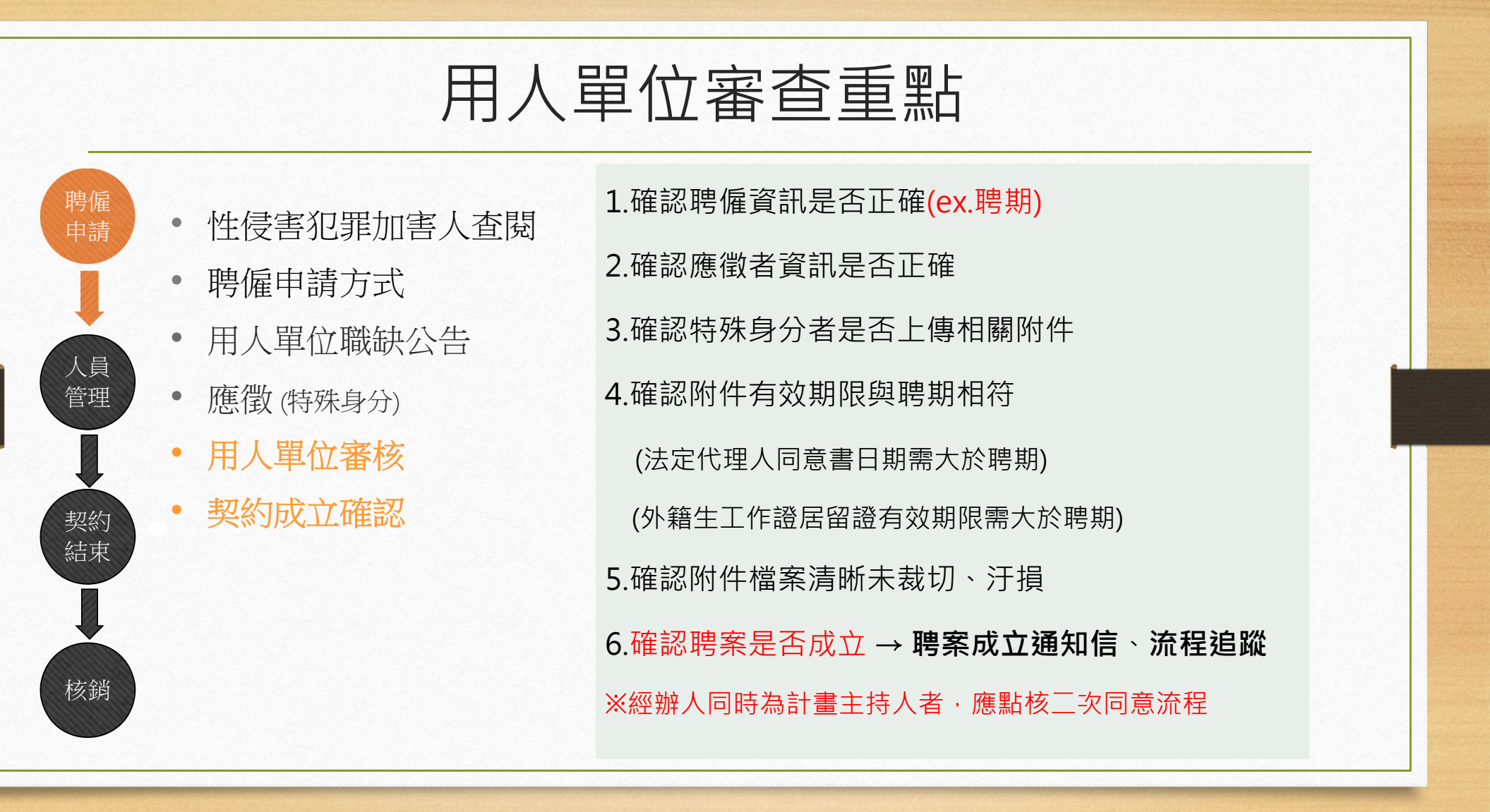

# 日保型兼任助理線上加保說明

| 聘僱<br>申請   | 申請時間 | 每日上午10:00前                                     |
|------------|------|------------------------------------------------|
| I          | 限制   | 同一日限於一單位工讀<br>在不同單位工讀·每月工作總時數合計 <b>47</b> 小時為限 |
| 人員<br>管理   |      | 1.開放30日內預約加保時數功能                               |
|            |      | 2.當日10:00AM前保有異動刪除權限                           |
|            |      | 3.請重覆確認每日加保工作總時數須與事實相符                         |
| 契約         | 注音重佰 | (勾選中午休息選項自動扣除1小時)                              |
| 吉束         | 江志争攻 | 4.請假應經用人單位主管同意                                 |
|            |      | (如臨時請假未退保‧應核保險銷費用)                             |
|            |      | 5.國定假日、夜間工作、連續工作等應依勞動相關法規規定辦                   |
| <b>亥</b> 銷 |      | 理。                                             |

| 兼任助  | 理工作日誌線上填寫說明                                                                                                    |
|------|----------------------------------------------------------------------------------------------------|
| 填寫時間 | 工作日(含當日)後七日內填畢                                                                                                    |
| 限制   | 學生端日誌鎖定後即不得修改                                                                                                    |
| 注意事項 | <ol> <li>需有加保紀錄才可填寫</li> <li>確認填報月份</li> <li>相連2筆紀錄,工作時間間隔30分</li> <li>單筆工時最短為0.5小時;最長為4小時;不論筆數,單日<br/>上限為8小時</li> <li>不得連續工作7天</li> <li>學生端全月填畢後需按鎖定才能列印</li> </ol> |

# 契約結束注意事項

| 聘僱申請 | 月保加健保者        | <mark>應告知父母辦理眷屬健保轉入</mark><br>以免次月收到健保局繳費單                                                                        |
|------|---------------|----------------------------------------------------------------------------------------------------|
|      | 契約期滿者         | 無須辦理任何申請                                                                                                    |
| 管理   | ※提前終止契約者      | 終止日3天前將(紙本)退保申請書送人事室辦理<br>如未及時終止契約仍應核銷衍生之保費                                                                       |
| 契約結束 | 退保申請書<br>使用時機 | <ol> <li>1.工作提前結束</li> <li>2.經費不足縮短聘期</li> <li>3.自請離職</li> <li>4.轉任獎助生</li> <li>5.重複申請</li> <li>6.撤銷聘案</li> </ol> |

| 核銷  | 注意 | 事 | 項     |
|-----|----|---|-------|
| ハエリ |    |   | - / ~ |

| <ul><li>時雇</li><li>申請</li><li>公告</li></ul> | 費列表<br>告時間 | 每月2日 (12月另行通知)                                                                                                    |
|--------------------------------------------|------------|----------------------------------------------------------------------------------------------------|
| 核金                                         | 銷時限        | 每月 <mark>20</mark> 日前完成 (12月另行通知)                                                                                                    |
| 人員<br>管理<br>▶ (應例                          | 備文件        | 1.保費列表<br>2.印領清冊<br>3.工作日誌<br>※計畫案經費首次請領薪資,請附線上申請流程明細                                                                                                    |
| 契約結束 審選 核銷                                 | 查重點        | <ul> <li>1.日、月保之實際月薪=實際工作時數(工作日誌時數)*簽約時薪</li> <li>2.月保不足月者、須按其在職天數計算工作時數、並以實際工作時數報</li> <li>支薪資核銷。</li> <li>ex:月時數150hr、在職14天(9/17-9/30)</li> <li>比例時數=14/30x150=69.999hr</li> <li>可執行工時=70hr、可請領薪資=70x簽約時薪 → 核銷</li> </ul> |

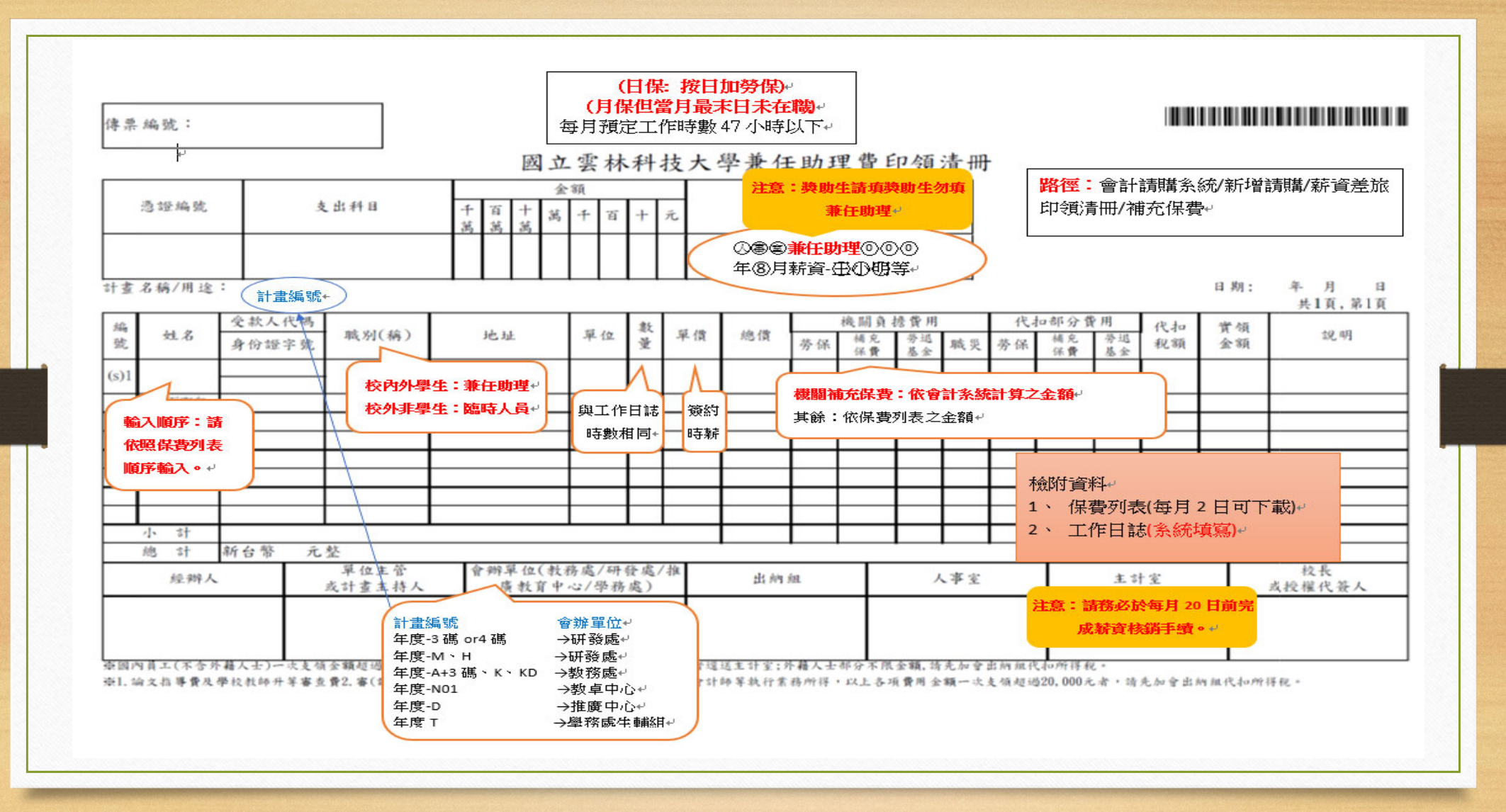

勞僱型兼任助理聘僱及保險注意事項

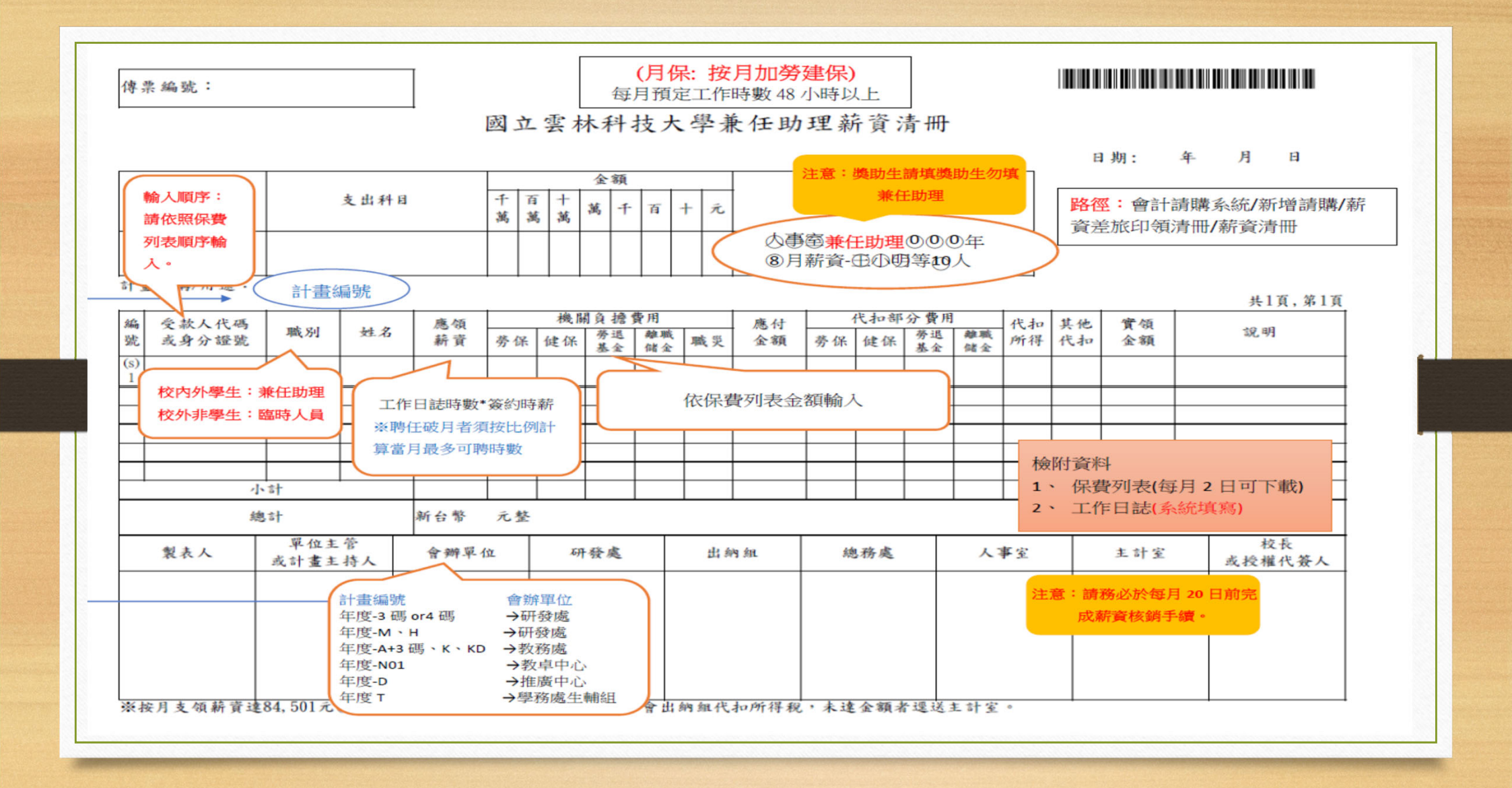

| <b>米</b> 任助 | 1 年 依 纲 | -  |  |
|-------------|---------|----|--|
| 曾辨          | 敬送单位    | 完成 |  |
| 1           | 研發處     |    |  |
|             | 教務處     |    |  |
|             | 教卓中心    |    |  |
|             | 推廣中心    |    |  |
|             | 學務處生輔組  |    |  |
| 2           | 人事室     |    |  |
| 3           | 主計室     |    |  |
| 4           | 秘書室     |    |  |
| 經辨人         | .單位:人事室 |    |  |
|             | 姓名:王○○  |    |  |

# 常見5大問題

Q1.系統無法正常使用?

使用IE瀏覽器會導致功能、頁面異常,請改用Chrome瀏覽器。

#### Q2.獎助生與兼任助理案件能否同時申請?

可以,但時間及經費來源不應衝突,以免產生型態認定問題。

### Q3.「聘期」欄位時間最長可寫到多久?

原則上至多填至當年12月31日止,應注意符合所屬經費支用要點並考量寒暑假期間工作時數安排。 若為應屆畢業生,最晚可至離校日為止;若為新生,最早可從開學日起聘。

Q4.家裡已經有幫我加健保了,可以不要在學校加健保嗎?

不可以,家裡加健保屬於眷屬加保,而工作加保優於眷屬加保。

### Q5.契約經費不足想更換經費如何辦理?

若契約已結束,請上簽變更經費再辦理核銷。

若契約尚未開始或是尚未結束,請中止目前契約並重新申請聘僱。

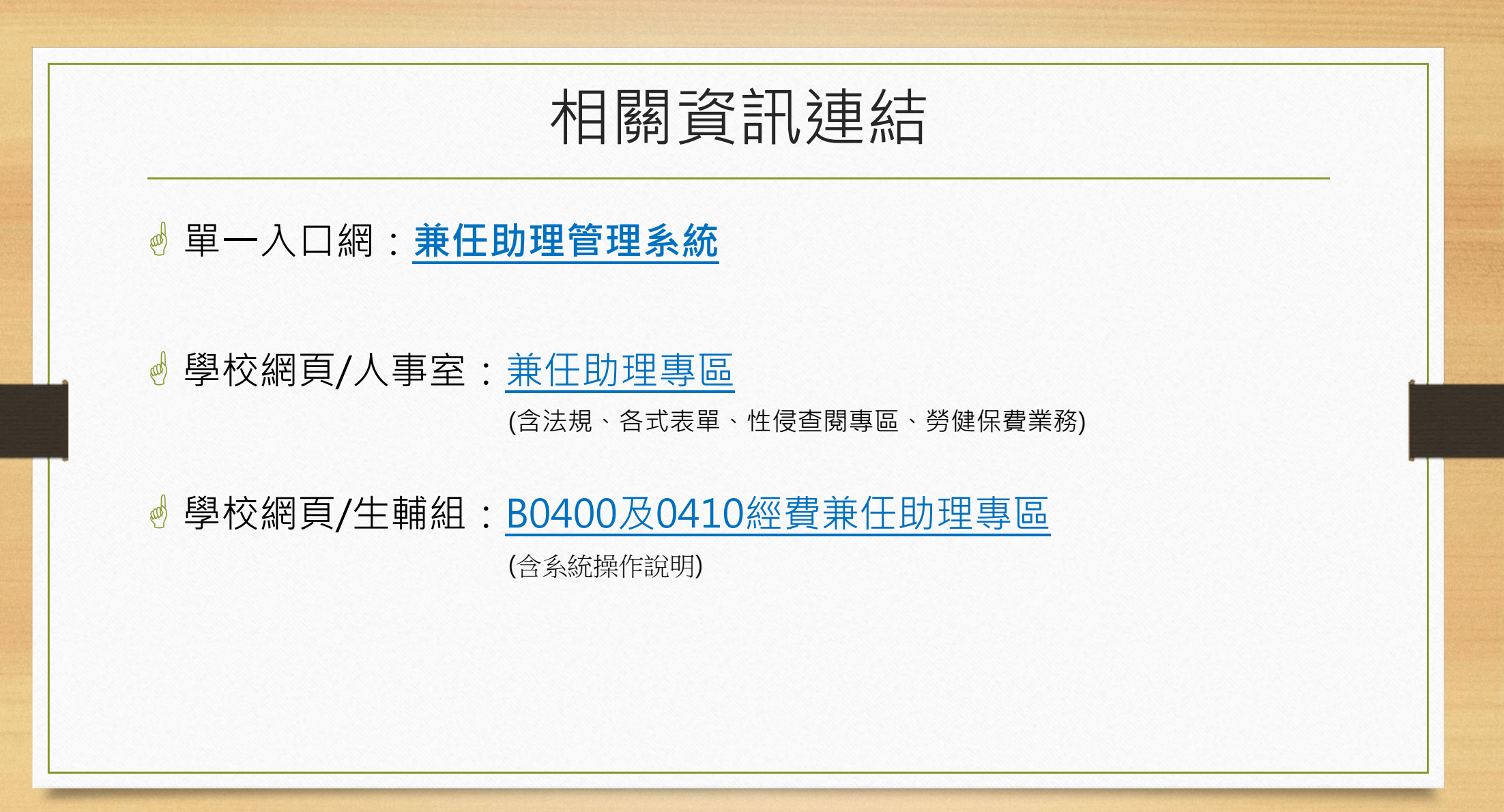